## はじめに

販売管理ソフトのMEMBERS注文機能の操作方法の説明です。 MEMBERS注文機能とは、SinaryMEMBERSサイトから会員・ADが注文した伝票情報を販売管理ソフトで受け取り商品を出荷する機能です。

#### 注意事項

注文機能を使用するには、以下の要件を満たす必要があります。

- ・営業所長が販売管理ソフトを契約している
- ・販売管理ソフトで注文機能を使用する設定にしている
- ・会員やADがSinaryMEMBERSのアカウントを作成しログインできる状態である

上記要件を満たし、営業所が使用を開始した場合、グループの会員・ADはMEMBERS注文機能 を使用することができます。

### 目次

| <b>1. MEMBERS注文の開始</b><br>1-1. 事前設定 ···································· |
|--------------------------------------------------------------------------|
| <ul> <li>2-1. 注文商品の設定</li> <li>2-1. 注文商品の設定</li> </ul>                   |
| <b>3. 注文の通知</b><br>3-1. 注文の通知 ······5                                    |
| <b>4. 注文を受注する</b><br>4-1. 注文を受注する ······6                                |
| 5. 注文商品を出荷する<br>5-1. 注文商品を出荷する ······7                                   |
| 6. 注文リストの表示<br>6-1. 注文リストの表示 ······8                                     |

MEMBERS注文

営業所単位でMEMBERS注文を開始することができます。開始するとグ ループのAD・会員がSinaryMEMBERSサイトで商品注文機能を使用でき ます。受注商品を営業所ごとに変更することができます。

# MEMBERS注文の開始

1-1. 事前設定

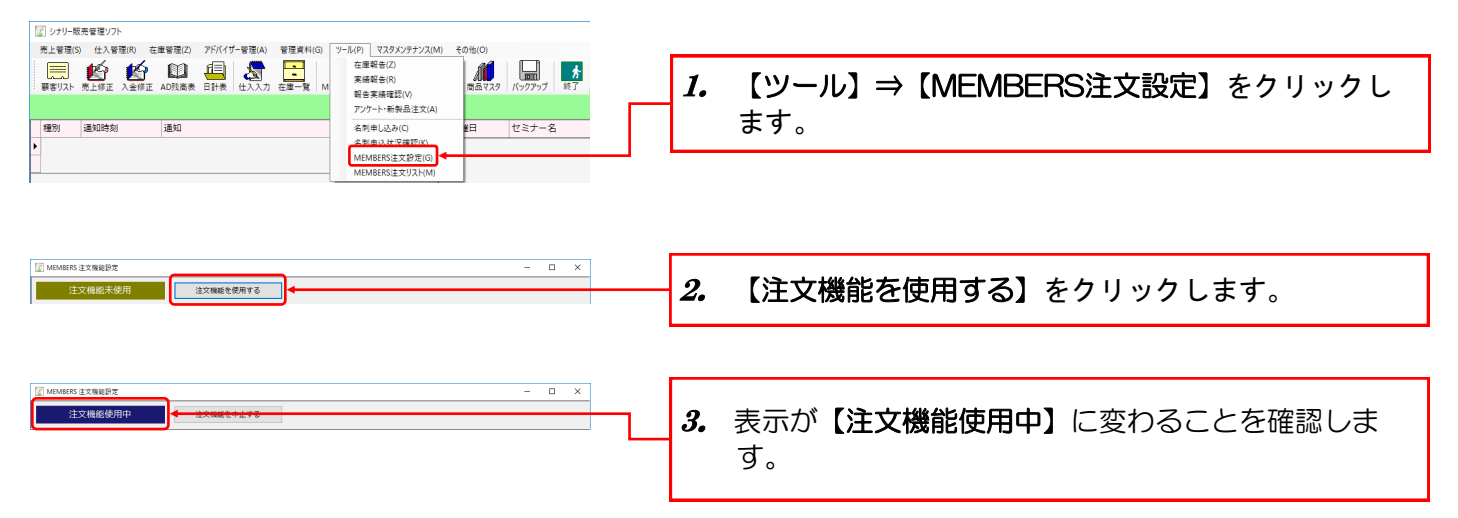

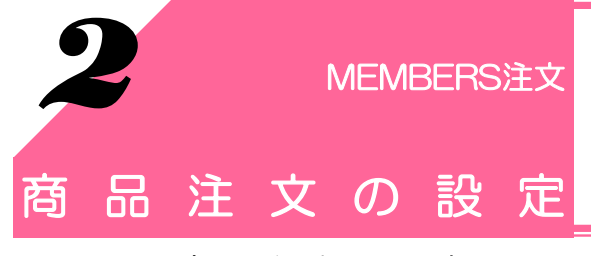

注文機能を開始すると商品ごとに「おすすめ」や「状態」を変更す ることができます。

### 2-1. 商品注文の設定

![](_page_3_Figure_3.jpeg)

![](_page_3_Picture_5.jpeg)

![](_page_4_Picture_0.jpeg)

AD・会員がMEMBERSサイトで注文すると販売管理ソフトのTOP画面に 通知されます。およそ15分ごとに注文情報の通知が更新されます。 手動で注文情報を取得することもできます。

# 3-1. 注文の通知

![](_page_4_Figure_3.jpeg)

#### ※メール通知

- WebSystemの代表住所に登録してあるメールアドレス及び携帯アドレスに注文メールが送信されます。
   ⇒WebSystemにてメールDM設定が『希望する』に設定されている必要があります。
- ・モバイルやパソコンでドメイン設定(受信拒否設定)されている場合、メールをお届けすることができません。
- ⇒ドメイン設定を解除するか、『sinarist.jp』を受信リストに加えてください。

![](_page_4_Picture_8.jpeg)

![](_page_5_Picture_0.jpeg)

販売管理ソフトのTOP画面で通知された注文を受注します。

## 4-1. 注文の受注

![](_page_5_Figure_3.jpeg)

#### ※留意点

- ・受注されるまでにAD・会員から追加注文があると自動的に同じ伝票に合算されます。
- ・傘下ADが担当する場合や、ご自身が売上を計上しない場合は受注しないようご注意ください。
- ・傘下ADが既に受注している場合やAD・会員が注文をキャンセルした場合は受注できません。
- ・受注すると注文したAD・会員のMEMBERSサイトヘコメントが表示され、注文のステータス表示が 「受付済」となります。

![](_page_6_Picture_0.jpeg)

受注した注文伝票は売上入力を行なうことで出荷処理ができます。 お届け先が指定されている場合は、お届け先のお客様の売上入力が 実行されます。

# 5-1. 注文商品を出荷する

![](_page_6_Figure_3.jpeg)

| ※留意点<br>[Ctrl]キーを押している間は、「出荷する」の隣に新たにボタンが2つ現れます。                         |
|--------------------------------------------------------------------------|
| 出向する この注文をお願が薄みにする この注文を取り用します<br>注文剤にお願いメールが空催されます 注文剤に取り用し通知メールが空催されます |
| 【この注文をお届け済みにする】…既に商品をお届け済みの場合、お届け済の通知メールを送信し、<br>ステータス表示は「お届け済」となります。    |
| 【この注文を取り消します】 …注文を取り消す場合、取り消し通知メールを送信し、ステータス<br>表示は「取り消し」となります。          |

![](_page_6_Picture_6.jpeg)

![](_page_7_Picture_0.jpeg)

すべての注文伝票がリスト形式で表示されますので注文伝票の状況 を確認でき、受注・出荷忘れをチェックできます。 また、出荷済みや期限超過などで通知が消えてしまった注文情報を こちらから探すことができます。

# 6-1. 注文リストの表示

*1.* 【MEMBERS注文】をクリックします。

![](_page_7_Picture_5.jpeg)

|                                                                                                    | - 🗆 ×                                                                                                    |                           |
|----------------------------------------------------------------------------------------------------|----------------------------------------------------------------------------------------------------|---------------------------|
| 状况                                                                                                    |                                                                                                    |                           |
| <ul> <li>● 注文·受注</li> <li>○ 由荷済</li> <li>○ すべて</li> </ul>                                                                                                    |                                                                                                    |                           |
| 127m 127B PC FS 127B                                                                                                    |                                                                                                    |                           |
|                                                                                                    |                                                                                                    | <i>4</i> . 対象の注文伝票を選択します。 |
| 00000000033 2016/08/31 0000397565 注文                                                                                                    |                                                                                                    |                           |
| 00000000034 2016/08/31 0000397565 注文                                                                                                    |                                                                                                    |                           |
| 000000000037 2016/09/30 0000398773 注文                                                                                                    |                                                                                                    |                           |
| 000000000195 2016/12/27 0000397565 注文                                                                                                    |                                                                                                    |                           |
| 000000000198 2017/01/13 0000397565 注文                                                                                                    |                                                                                                    |                           |
| 000000000346 2017/02/01 0000368509 受注                                                                                                    |                                                                                                    |                           |
|                                                                                                    |                                                                                                    |                           |
|                                                                                                    |                                                                                                    |                           |
|                                                                                                    |                                                                                                    |                           |
|                                                                                                    |                                                                                                    | 5. 【詳細(F4)】をクリックします。      |
|                                                                                                    |                                                                                                    |                           |
|                                                                                                    |                                                                                                    |                           |
|                                                                                                    | · · · ·                                                                                                    |                           |
|                                                                                                    |                                                                                                    |                           |
|                                                                                                    |                                                                                                    |                           |
|                                                                                                    |                                                                                                    |                           |
|                                                                                                    |                                                                                                    |                           |
| $\frown$                                                                                                    |                                                                                                    |                           |
| F1 F2 F3 F4 F5 F6 F7 F8                                                                                                    | F9 F10 F11 F12                                                                                                    |                           |
| 問い合せ 詳細                                                                                                    | 戻る                                                                                                    |                           |
|                                                                                                    |                                                                                                    |                           |
|                                                                                                    |                                                                                                    |                           |
|                                                                                                    |                                                                                                    |                           |
|                                                                                                    |                                                                                                    |                           |
| I MEMBERS 注文伝票                                                                                                    | - 🗆 ×                                                                                                    |                           |
|                                                                                                    | - 🗆 X                                                                                                    |                           |
| アMEMBERS 主文伝展      注文語時: 000000000349 注文日: 2017年02月03日      立文語時: 00000000349 注文日: 2017年02月03日      の0000568510                                                                                                    | - □ ×<br>注文                                                                                                    |                           |
| 「 MMMERS 注充信着<br>注文編号: 00000000349 注文日: 2017年02月03日<br>000036559 000036559 105届5月: 10日本                                                                                                    | - □ ×<br>注文<br>D:                                                                                                    |                           |
| ②   MMMERS 注文伝表<br>注文庫号: [00000000349 注文日:] 2017年02月03日<br>0000368550 0000368510<br>注文章: [) 5萬55年: 周当A<br>  版   民長修修   居長名 カラー   定価                                                                                                    | - □ ×<br>違文<br>000018391<br>(注文)<br>(注文)                                                                                                    |                           |
| (副) HAMMERS 主文伝票           注文書号:00000000349         注文目:2017年02月03日           注文書号:0000368509         0000368510           注文書:0000368509         10000368510           (国) REAMEN (国会社)         10日           1 PA-1:         Perfum du monde <le faise="" matin=""></le>                                                                                                    | ・         二         二         X           0000018391         注文         ・         ・           注文数         小計・         ・         ・           (50)         2         10,000         ・         ・                                                                                                    |                           |
| (副) MEMMERS 主交信票         注文信号:         000008000349         注文信号:         000008510           1支京信号:         1000058510         000038510         回回38510           支京信号:         1000058510         回回38510         回回38510           大工業         1000058510         回回38510         回回38510           大工業         1000058510         回回38510         回回38510           大工業         1000058510         日本         力ラー         支信           1         10A-1         Perfine du monde <le frais="" matin="">         Per Disu         100005000           2         KHS         カミル         NS         100005000         1000050000</le>                                                                                                    | - ロ X<br>注文<br>00<br>注文数 小坊<br>00000211000<br>注文数 小坊<br>10,000 2 10,000<br>2 10,000                                                                                                    |                           |
| WHMERS 注文信号         注文信号:         000000000349         注文信号:         0000086510         0000086510         回回回日         回回日         回日         回日         回回日                                                                                                    | - ロ X<br>注文 小社<br>(1)<br>(1)<br>(1)<br>(1)<br>(1)<br>(1)<br>(1)<br>(1)                                                                                                    |                           |
| ○ MAMBERS 主大臣景           注文書号:00000000349         注文目:2017年02月03日<br>000026509         000026500           ・         日本先年         10           ・         1 2017年02月03日         000026500           ・         1 2017年02月03日         100026500           ・         1 200000000349         注意名           ・         1 2017年02月03日         200026500           ・         1 2017年02月03日         200026500           ・         1 2017411         <                                                                                                    | - ロ ×<br>注文<br>0000018991<br>注文数<br>/小材<br>5000 2 10,000<br>2,001 3,200<br>5500 1 2,500                                                                                                    |                           |
| () M4M46KS 主交信票     注交信号: 000000000349 注文目: 2017年02月03日<br>0000368509 000006510 123(名)     1000368510       注文信号: 1     101方向: 101方向: 101 方向: 101 方向: 101 方向: 101 方向: 101 方向: 101 方向: 101 方向: 101 方向: 101 方向: 101 方向: 101 方向: 101 方向: 101 方向: 101 方向: 101 方向: 101 方向: 101 方向: 101 方向: 101 方向: 101 方向: 101 方向: 101 方向: 101 方向: 101 方向: 101 方向: 101 方向: 101 701 701 701 701 701 701 701 701 701                                                                                                    | - ロ X<br>注文<br>0000018991<br>注文数<br>小切<br>2<br>5000 2 10,000<br>2 10,000<br>2,500 1 2,500                                                                                                    |                           |
| Image: 100000000349         注文目:         2017年02月03日           注文目:         0000368510         000368510           注文目:         100156510         短当本           No.         日本30         月3日         万3日           1         PAL         Partime du monde <le feis="" matin="">         Par Debu         5           2         KHS         カミル いコット2         リコット2         1           3         KR2         カミル リコット2         リコット2         1</le>                                                                                                    | - ロ ×<br>注文<br>0000018991<br>00<br>10<br>10<br>10<br>10<br>10<br>10<br>10<br>10<br>10<br>10<br>10<br>10                                                                                                    |                           |
| ・ ● Memeers 主文伝表         ・ ・・・・・・・・・・・・・・・・・・・・・・・・・・・                                                                                                    | - ロ X<br>注文<br>0:<br>注文<br>0:<br>注文<br>10,000<br>2 10,000<br>2,500 1 2,500                                                                                                    |                           |
| ● MEMAEKS 主交信書       注文書号:00000000348     注文目:2017年02月03日       0000368500     0000368510       注文書号:1     日当本       注文書号:1     日当本       1     1       1     1       1     1       2     KHS       2     KHS       3     KR2       カミル・リコット2 (リンスイントリートメント)     2                                                                                                    | - □ X<br>(注文<br>0000018991<br>1<br>1<br>1<br>1<br>1<br>1<br>1<br>1<br>1<br>1<br>1<br>1<br>1                                                                                                    | <b>6.</b> 伝票の詳細情報が表示されます。 |
| ■ MMMERS 主な話       まな書号:00000000349     注文目:2017年02月03日<br>000008500       ● MMERS 主な話     日本       ● REARM     医名名       ● 1 PA-1     Perfum du monde <le freis="" matin=""><br/>2 K/R 2       ● 2 K/R 2     カミル リコット2 (リンスイントリートメント)</le>                                                                                                    | - ロ ×<br>注文<br>0000018991<br>注文<br>10,000<br>注文数<br>10,000<br>2 10,000<br>2,00 1 3,200<br>1 2,500                                                                                                    | <b>6.</b> 伝票の詳細情報が表示されます。 |
| <sup>●</sup> MMMERS 注文結果                 ま文編号:             000000000349             は文組号:             000036500             000036510             ま文稿             ・             1 時間:             ・             1 時間:             ・             1 日本A                 れた現年:             000036500             000036510             ま文稿             ・             1 時間:             ・             1 日本A                 れた現年:             1 日本A             れた現年:             1 日本A             れた現年:             1 日本A             れた現年:             1 日本A             れた現年:             1 日本A             れた現年:             1 日本A             1             1 月上                                                                                                    | - ロ X<br>注文<br>0000036991<br>注文数 小好<br>10000 2 10,000<br>2 10,000<br>2,500 1 2,500                                                                                                    | <b>6.</b> 伝票の詳細情報が表示されます。 |
| ● M4MERS 注え信言     10000000349     注文信号     0000308510     0000308510       注文信号     0000308510     0000308510     回回日       注文信号     15個1先     15個4     日日       1     PAL     Partile du mode «Le matin feis»     Par Debu     1       2     KHS     クミル・HS     1     2       3     KR2     クミル・HS     1     2                                                                                                    | - □ ×<br>注文<br>0<br>1<br>1<br>1<br>1<br>1<br>1<br>1<br>1<br>1<br>1<br>1<br>1<br>1                                                                                                    | <b>6.</b> 伝票の詳細情報が表示されます。 |
| ・ 「単純純年55 主な活着         ・ ・・・・・・・・・・・・・・・・・・・・・・・・・・・                                                                                                    | - ロ X<br>注文<br>0:<br>注文<br>0:<br>注文<br>0:<br>注文<br>0:<br>注文<br>0:<br>(注文)<br>0:<br>(注文)<br>0:<br>(注文)<br>0:<br>(注文)<br>0:<br>(注文)<br>0:<br>(注文)<br>0:<br>(注文)<br>0:<br>(注文)<br>0:<br>(注文)<br>0:<br>(注文)<br>0:<br>(注文)<br>0:<br>(注文)<br>(注文)<br>(注文)<br>(注文)<br>(注文)<br>(注文)<br>(注文)<br>(注文)<br>(注文)<br>(注文)<br>(注文)<br>(注文)<br>(注文)<br>(注文)<br>(注文)<br>(注文)<br>(注文)<br>(注文)<br>(注文)<br>(注)<br>(注)<br>(注)<br>(注)<br>(注)<br>(注)<br>(注)<br>(注 | <b>6.</b> 伝票の詳細情報が表示されます。 |
| <sup>●</sup> MMMERS 主党反義             北文編寺: <sup>●</sup> 00000000349           は文目: <sup>2</sup> 000006500             北文編寺: <sup>●</sup> 原品総称           「「「「「「「」」」」」<br>「「」」「「」」」<br>「「」」「「」」」<br>「」」「「」」」<br>「」」「」」<br>「」」「」」<br>「」」「」<br>「」」<br>「」」                                                                                                    | - ロ X<br>注文<br>000018991<br>1<br>1<br>1<br>1<br>1<br>2<br>5<br>0<br>1<br>2,500<br>1<br>2,500<br>1<br>2,500                                                                                                    | <b>6.</b> 伝票の詳細情報が表示されます。 |
| ● MMHBERS 主な信置       ま文書手:00000000349     建文目:2017年02月03日       000008500     000008500       1     配品報告       1     PA-1       2     KHS       2     KHS       3     KR2       7     5200 HS                                                                                                    | - ロ ×<br>注文<br>0000018991<br>1<br>1<br>1<br>1<br>1<br>1<br>1<br>1<br>1<br>1<br>1<br>2<br>1<br>0,000<br>1<br>2,500<br>1<br>2,500<br>1<br>2,500                                                                                                    | <b>6.</b> 伝票の詳細情報が表示されます。 |
| ・・・・・・・・・・・・・・・・・・・・・・・・・・・・・                                                                                                    | - ロ X<br>注文<br>0:<br>10:<br>10:<br>10:<br>10:<br>10:<br>10:<br>10:                                                                                                    | <b>6.</b> 伝票の詳細情報が表示されます。 |
| ● MANKERS 主な活着     0000000349     注文目:1     00000000349       生文目:1     000000000349     注文目:1     図目出       ● 1     PAL     PAL     アラー     花信       1     PAL     PAL     Par Bell     1       2     KHS     カミル・HS     1     PAL       3     KR2     カミル・HS     1     2                                                                                                    | - ロ ×<br>注文<br>D0<br>0<br>0<br>0<br>0<br>0<br>0<br>0<br>0<br>0<br>0<br>0<br>0<br>0<br>1<br>0<br>2,500<br>1<br>0<br>2,500<br>1<br>0<br>2,500<br>1<br>0<br>0<br>0<br>0<br>0<br>0<br>0<br>1<br>0<br>0<br>0<br>0<br>0<br>0<br>0<br>0<br>0                                                                                                    | <b>6.</b> 伝票の詳細情報が表示されます。 |
| ● Metheles 注意器       注文書手:00000000349     注文目:12017年02月03日<br>000036509       ● 000036509     000036510       ● 10 PA-1     秋雪水記       ● 1 PA-1     Perfum du monde <le freis="" matin="">       ● 2 KHS     カミル HS       ○ 3 KR2     カミル リコット2 (リンスイントリートメント)</le>                                                                                                    | - □ ×<br>注文<br>0:<br>10:<br>10:<br>10:<br>10:<br>10:<br>10:<br>10:                                                                                                    | <b>6.</b> 伝票の詳細情報が表示されます。 |
| ・・・・・・・・・・・・・・・・・・・・・・・・・・・・・                                                                                                    |                                                                                                    | <b>6.</b> 伝票の詳細情報が表示されます。 |
| ● MMHERS 注意環            ま文書手、000000000349 注文日、2017年02月03日         00000810         00000810         00000810         00000810         00000810         0000810         0000810         0000810         0000810         0000810         0000810         0000810         0000810         0000810         0000810         0000810         0000810         0000810         0000810         0000810         0000810         0000810         0000810         0000810         0000810         0000810         0000810         0000810         0000810         0000810         0000810         0000810         0000810         0000810         0000810         0000810         0000810         0000810         0000810         0000810         0000810         0000810         0000810         0000810         0000810         0000810         0000810         0000810         0000810         0000810         0000810         0000810         0000810         0000810         0000810         0000810         0000810         0000810         0000810         0000810         0000810         0000810         0000810         0000810         0000810         0000810         0000810         0000810         0000810         0000810         0000810         0000810         0000810         0000810         0000810         0000810         0000810         0000810         0000810         0000810         0000810         0000810         0000810         0000810         000081         0000810         000081         000081         000081         000081         000081         0000810         000081         000081         000081         000081         000081         000081         000081         000081         000081         000081         000081         000081         000081         000081         00008         000081         000081         00008         00008         00008 | - ロ X<br>注文<br>00001891<br>0<br>1<br>1<br>1<br>1<br>1<br>1<br>1<br>1<br>1<br>1<br>1<br>1<br>1                                                                                                    | <b>6.</b> 伝票の詳細情報が表示されます。 |
| 「単体地をおきまた装着 <ul> <li></li></ul>                                                                                                    |                                                                                                    | <b>6.</b> 伝票の詳細情報が表示されます。 |

![](_page_7_Picture_7.jpeg)

Version2